## Se connecter à votre compte professionnel et accéder à Syrtis

Une fois arrivé sur le site professionnel de la Médiathèque départementale, cliquez sur « Mon compte PRO ».

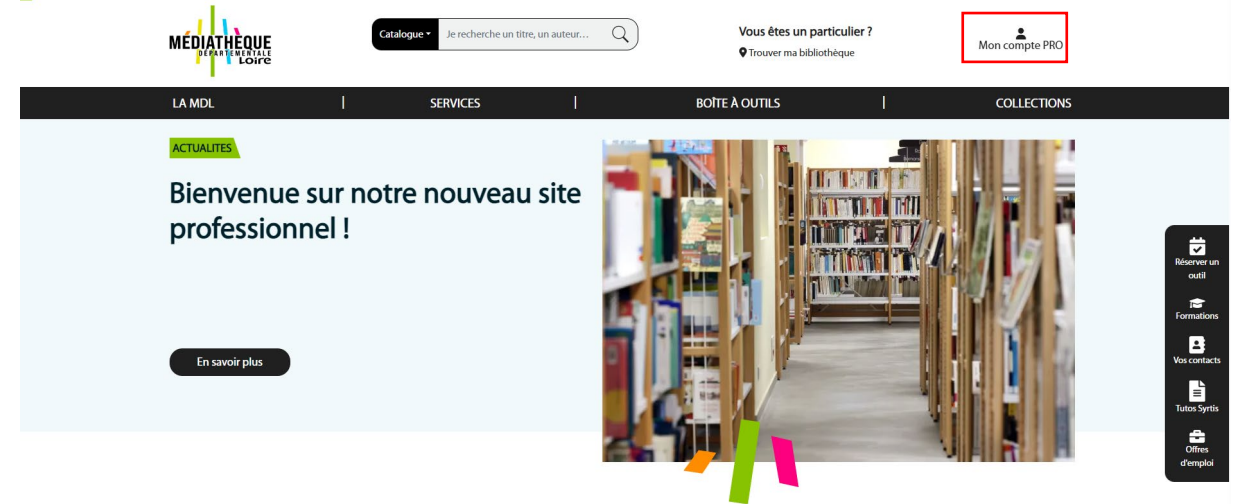

Cliquez ensuite sur « Me connecter » : vous atterrissez sur une page qui vous demande votre identifiant et votre mot de passe. Vous devez rentrer ceux que la Médiathèque départementale vous a transmis et cliquer sur « Se connecter ».

| Entrez votre ide | entifiant et votre | e mot de passe.                     |                                                   |                                                 |
|------------------|--------------------|-------------------------------------|---------------------------------------------------|-------------------------------------------------|
|                  |                    |                                     |                                                   |                                                 |
|                  |                    |                                     |                                                   | Ø                                               |
|                  |                    |                                     |                                                   |                                                 |
|                  | Entrez votre ide   | P Entrez votre identifiant et votre | P Entrez votre identifiant et votre mot de passe. | Entrez votre identifiant et votre mot de passe. |

Choisissez enfin « Accéder à Syrtis » dans « Mon compte pro » en haut à droite.

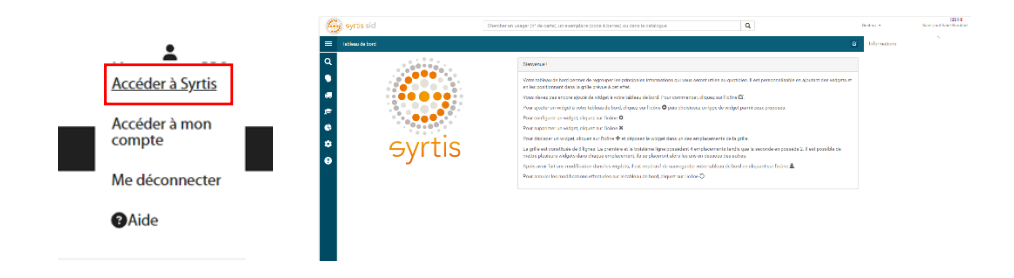